## KOCAELİ ÜNİVERSİTESİ UZAKTAN EĞİTİM ARAŞTIRMA VE UYGULAMA MERKEZİ DESTEK DOKÜMANLARI

## Google Drive Alanında Bulunan Dosyaları E-Ders Sisteminde Kullanma

Gmail hesabı olan kullanıcılar, 15 Gb boyuta sahip ücretsiz bir Google Drive hesabına da sahip olurlar. Dosyalar, bulut sunucusunda bulundurularak istenilen yerde dosyalara ulaşılması mümkün olur. Google Drive hesabına erişmek için drive.google.com adresine Gmail hesabı ile giriş yapılır. Eğer hesap mevcut değilse ücretsiz olarak bir Gmail hesabı oluşturulabilir. Google Drive dosya alanlarına dosyalar ilgili klasörlere kolaylıkla bilgisayar faresi ile sürüklenerek yüklenir. Google Drive hesabındaki dosyalar, E-Ders sistemindeki bir derse yerel bilgisayara indirilmeden kolaylıkla eklenebilir.

## E-Ders Sistemindeki bir Derse Google Drive Alanından Dosya Ekleme

Dosyanın yükleneceği etkinlik seçilir. Ödev vb. etkinlikler olabilir.

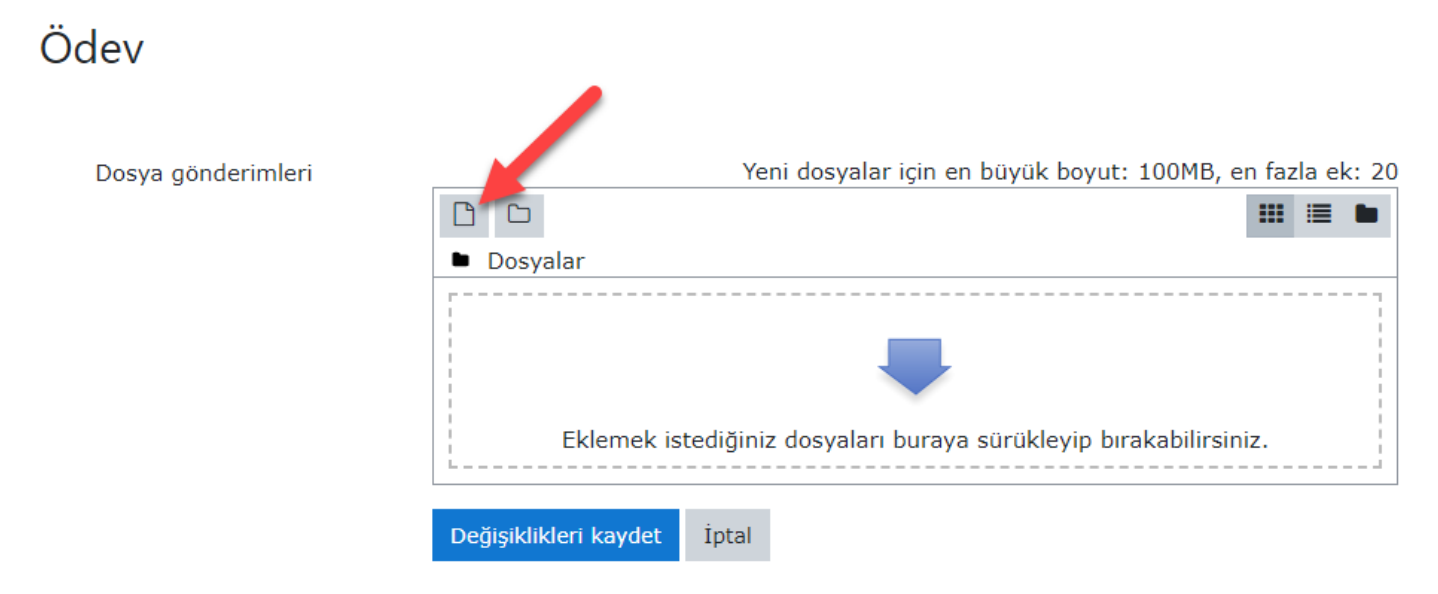

Dosya yükleme düğmesi seçildiğinde "Dosya seçici" penceresi açılır. Aşağıdaki resimde gösterildiği gibi Google Drive sekmesi ile "Giriş" yapılarak hesap bilgilerinin girilmesi aşamasına geçilir. Hesap onaylandıktan sonra Google Drive hesabındaki tüm dosyalar gözükür. İstenilen dosyalar seçilerek ilgili etkinliğe yükleme tamamlanmış olur.

Aşağıda bu işlemin nasıl yapıldığını gösteren görsel bulunmaktadır.

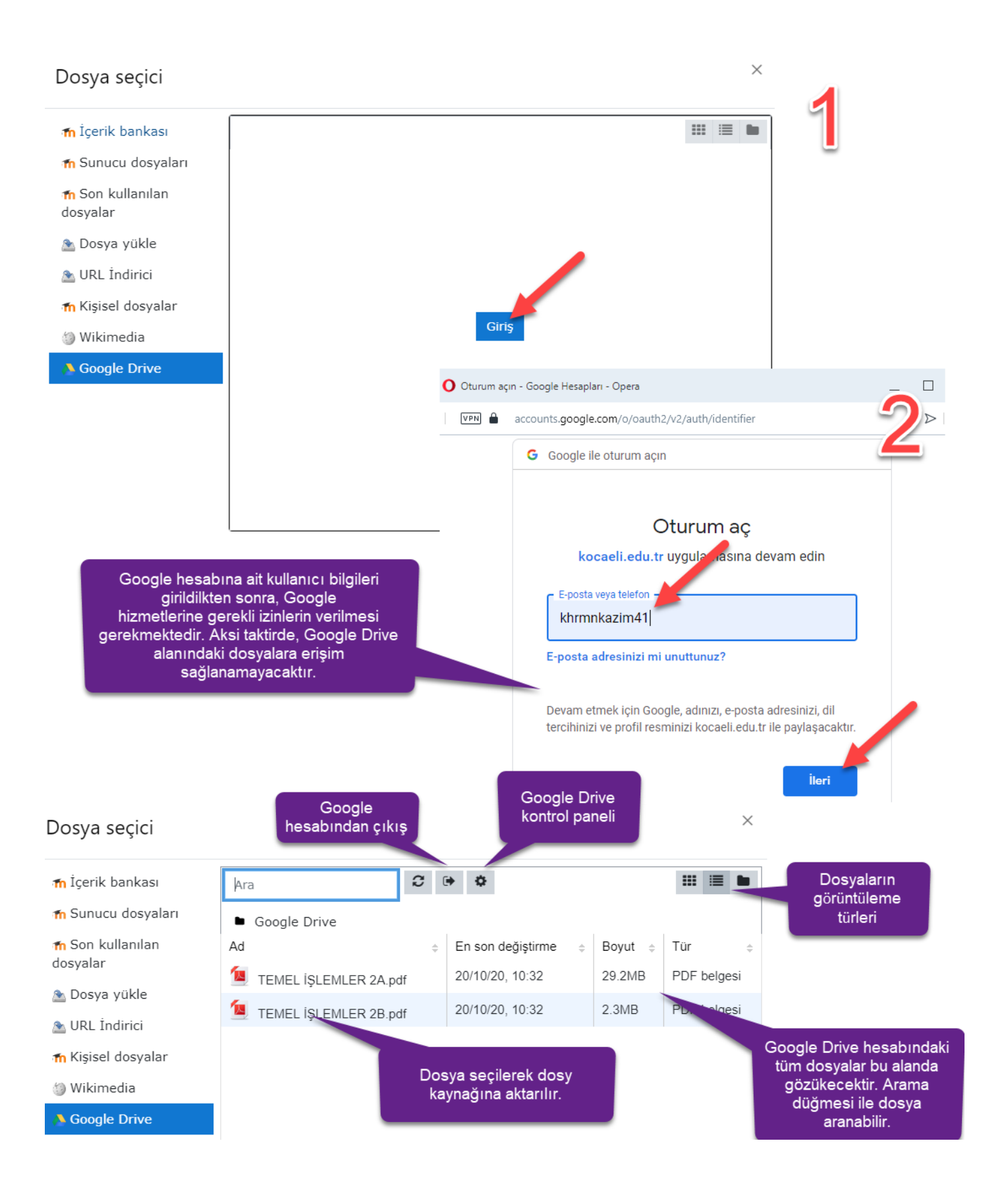